## How to change approval Voilà! requirements for assigned shifts

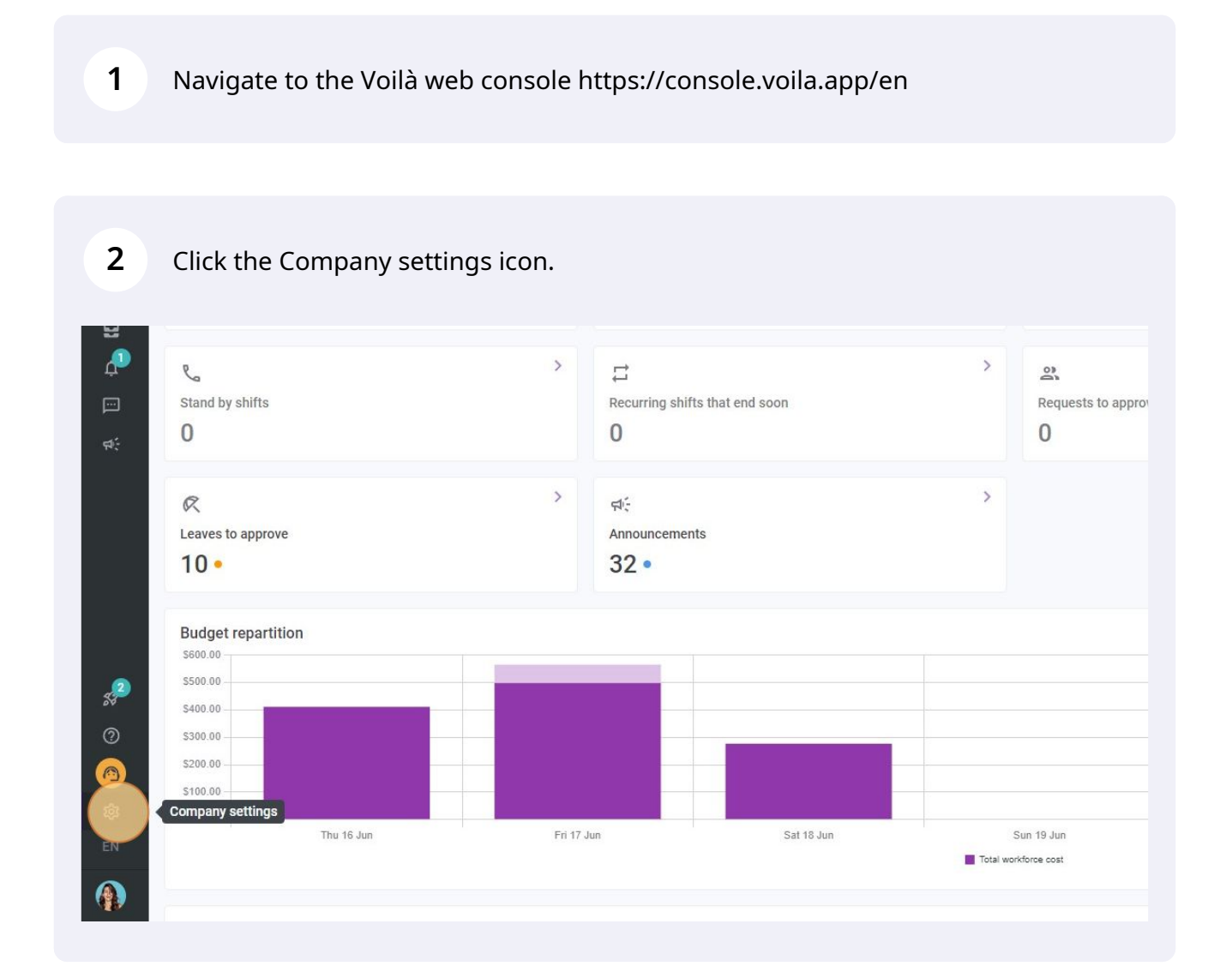

## Select General Settings.

| /oila!                                                                                        | Settings |                                                                                                    |                                                                                                    | ٩                                                                                                    |
|-----------------------------------------------------------------------------------------------|----------|----------------------------------------------------------------------------------------------------|----------------------------------------------------------------------------------------------------|----------------------------------------------------------------------------------------------------|
| 日全                                                                                            |          | My Company                                                                                                    |                                                                                                    |                                                                                                    |
|                                                                                               |          | E<br>General Settings                                                                                                    | یڈے<br>Organizational Structure                                                                                                    |                                                                                                    |
| *<br>©                                                                                        |          | Manage your company name, time zone,<br>supported languages, managers and<br>admine permissions as well as your<br>condential information entered.                                                                                                    | Define your company's management<br>levels and the structure of its divisions,<br>teams, positions, locations and sub-<br>locations.                                                                                                    |                                                                                                    |
| 8                                                                                             |          |                                                                                                    |                                                                                                    |                                                                                                    |
|                                                                                               |          |                                                                                                    |                                                                                                    |                                                                                                    |
| e1:                                                                                           |          | Scheduling Settings                                                                                                    |                                                                                                    |                                                                                                    |
|                                                                                               |          | Chedules and Availability<br>Define the types of events supported,<br>the week's starting day, work constraints<br>and automated schedule publishing<br>settings. Define if employees can modify<br>their availability and if those changes<br>must be approved by a manager.                                                                                                    | Contraction & Assignment<br>The following settings apply to the entire<br>company and will be used by default<br>when creating new open shifts<br>or replacements. You can specify settings<br>by team, position and / or location using<br>custom permissions. | Comployee Mobility<br>Employee Mobility<br>Define failback teams, positions and<br>locations for a shift invitation when no<br>regular employee is available. |
| <i>\$</i> 2                                                                                   |          | Payroll Settings                                                                                                    |                                                                                                    |                                                                                                    |
| (a)<br>(a)<br>(a)<br>(b)<br>(c)<br>(c)<br>(c)<br>(c)<br>(c)<br>(c)<br>(c)<br>(c)<br>(c)<br>(c |          | Deprove the second second seco | C<br>Time and Attendance<br>Configure timesheets, approve<br>reminders and etit permissions.<br>Activate web and mobile time clocks for<br>specific teams, locations and define validation rules for clocking<br>entries.                                       |                                                                                                    |

## Go into the Permissions section.

| Abridge    | Company<br>Privacy<br>Permissions<br>Notifications<br>Modules                             | Company<br>Company Name<br>Name<br>Abridge                                                                                                    | EN     |       |
|------------|-------------------------------------------------------------------------------------------|----------------------------------------------------------------------------------------------------|--------|-------|
| Abridge    | Company<br>Privacy<br>Permissions<br>Notifications<br>Modules<br>Organizational Structure | Company Name<br>Name<br>Abridge                                                                                                    | EN     |       |
|            | Permissions<br>Notifications<br>Modules<br>Organizational Structure                       | Name<br>Abridge<br>Logo                                                                                                    | EN     |       |
| ۵<br>۵     | Modules<br>Organizational Structure                                                       | Logo                                                                                                    |        |       |
| <u></u>    | Organizational Structure                                                                  | Logo                                                                                                    |        |       |
| U          |                                                                                           | We recommend using a logo of 500px X 500px minimum.                                                                                                    |        |       |
| S          | Schedules and Availability                                                                |                                                                                                    |        |       |
| <u>д</u> " | Employee Mobility                                                                         |                                                                                                    |        |       |
| P P        | Payroll and Time Off                                                                      |                                                                                                    |        |       |
| र्मः T     | Time and Attendance<br>Billing                                                            | Imme Zone<br>Your company's timezone will be set as default for all new locations. However, you can select a different<br>zone for each individual location if necessary. | t time |       |
| h          | Integrations                                                                              | Time Zone<br>(UTC-05:00) Toronto                                                                                                    | ~      |       |
|            |                                                                                           | Languages<br>✓ English □ French □ Spanish                                                                                                    |        |       |
| ,2         |                                                                                           | Account Owner                                                                                                    |        |       |
| 0          |                                                                                           | Name Email                                                                                                    |        | Phone |

## Click on the Approval Required for Assigned Shifts switch to activate/deactivate this setting.

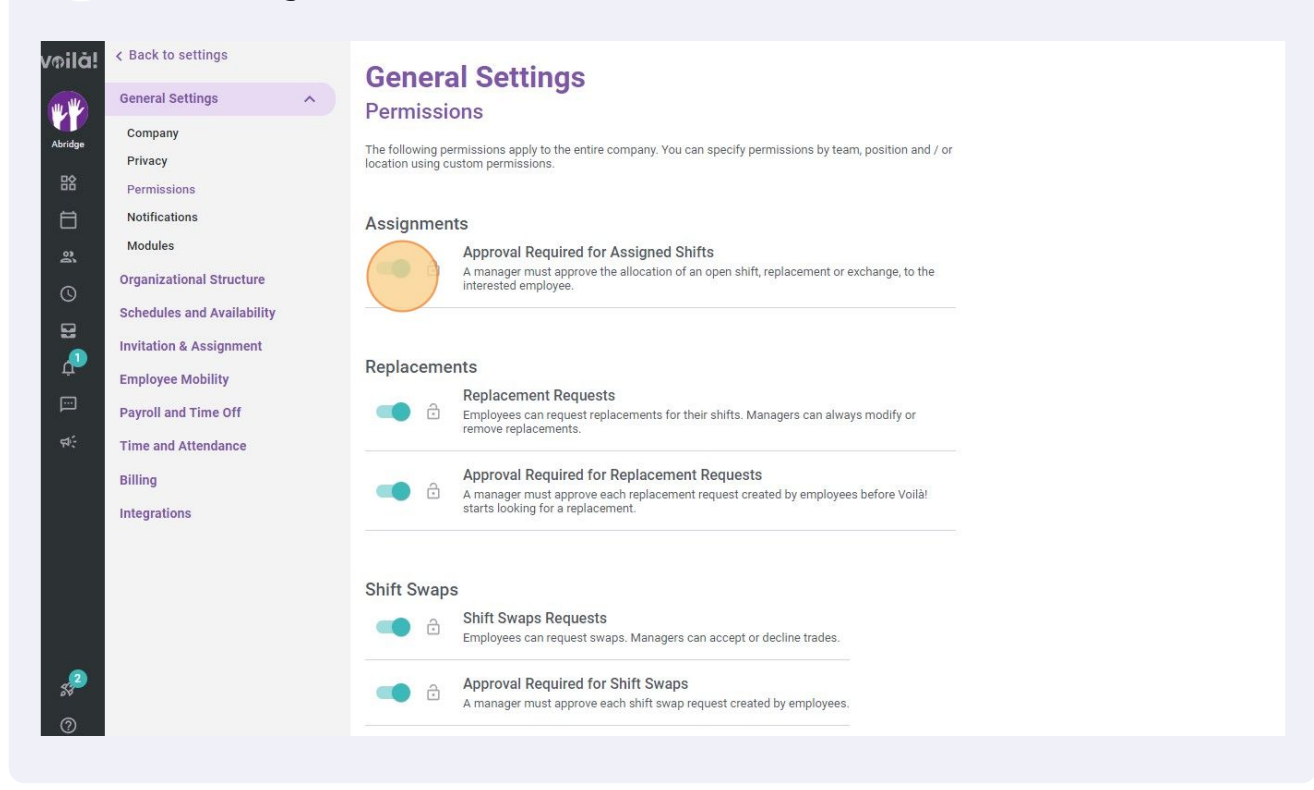